## Privileged Remote Access Privileged Identity Integration

### **Table of Contents**

| BeyondTrust Privileged Remote Access Integration with Privileged Identity 3                       |
|---------------------------------------------------------------------------------------------------|
| Prerequisites for the BeyondTrust Privileged Remote Access Integration with Privileged Identity 4 |
| Annlingha Marsiana (                                                                              |
| Applicable versions                                                                               |
| Network Considerations                                                                            |
| Configure Privileged Identity for Integration with Privileged Remote Access                       |
| Delegation Identity 5                                                                             |
| Privileged Identity SDK Web Services                                                              |
| Configure Privileged Remote Access for Integration with Privileged Identity 6                     |
| Create an OAuth API Account                                                                       |
| Allow ECM Connections                                                                             |
| Configure the Privileged Identity Plugin for Integration with Privileged Remote Access 8          |
| Install the Endpoint Credential Manager 8                                                         |
| Install and Configure the Plugin10                                                                |
| Test Plugin Settings15                                                                            |
| Clear Token Cache                                                                                 |
| Troubleshoot the Privileged Remote Access and Privileged Identity Integration19                   |
| Common Issues and Resolution Steps                                                                |

### BeyondTrust Privileged Remote Access Integration with Privileged Identity

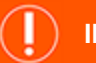

#### IMPORTANT!

You must purchase this integration separately from your BeyondTrust Privileged Remote Access solution. For more information, contact BeyondTrust's Sales team.

BeyondTrust's Privileged Remote Access plugin integration with Privileged Identity enables automatic password injection to authorized systems through encrypted BeyondTrust connections, removing the need to share and expose credentials to privileged accounts. In addition to the retrieval and automatic rotation of standard credentials, the integration also has the ability to retrieve shared credential lists, giving domain admins and other privileged users access to those credentials for use on the targeted systems.

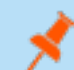

Note: Auto-rotation occurs only if configured.

The integration between BeyondTrust PRA and PI enables:

- · One-click password injection and session spawning
- Credentials never exposed to authorized users of BeyondTrust
- · Access to systems on or off the network with no pre-configured VPN or other routing in place
- · Passwords always stored securely in the Privileged Identity server

The BeyondTrust Endpoint Credential Manager (ECM) enables the communication between Privileged Identity and Privileged Remote Access. The ECM is deployed to a hardened Windows Server inside the firewall, typically in the same network as Privileged Identity. Once the ECM is deployed, BeyondTrust users see a list of administrator-defined credentials for the endpoints they are authorized to access. A set of these credentials can be selected when challenged with a login screen during an access session, and the user is automatically logged in, having never seen the username/password combination.

Privileged Identity handles all elements of securing and managing the passwords, so policies that require the password to be rotated after use are supported with additional configuration provided by the plugin. Privileged Remote Access handles creating and managing access to the endpoint and then recording the session and controlling the level of access granted to the user, including what the user can see and do on that endpoint.

4

### Prerequisites for the BeyondTrust Privileged Remote Access Integration with Privileged Identity

To complete this integration, please ensure that you have the necessary software installed and configured as indicated in this guide, accounting for any network considerations. The integration is provided in the form of a plugin (ZIP archive containing the necessary DLL files and other supporting files) for use within BeyondTrust's Endpoint Credential Manager (ECM). Please ensure you have acquired the proper version of the ECM to be compliant with the version of BeyondTrust Privileged Remote Access "Configure the Privileged Identity Plugin for Integration with Privileged Remote Access" on page 8.

### **Applicable Versions**

- Privileged Remote Access: 15.x and newer
- Privileged Identity: 5.4.0 and newer

#### **Network Considerations**

The following network communication channels must be open for the integration to work properly.

| Outbound From | Inbound To                        | TCP Port # | Purpose                                            |
|---------------|-----------------------------------|------------|----------------------------------------------------|
| ECM Server    | BeyondTrust Appliance<br>B Series | 443        | ECM calls to the BeyondTrust API.                  |
| ECM Server    | Privileged Identity               | 443        | ECM calls to Privileged Identity SDK Web Services. |

# Configure Privileged Identity for Integration with Privileged Remote Access

The integration requires minimal setup within Privileged Identity and should work with your existing data as it stands. The two main requirements are a delegation identity that can impersonate Privileged Identity web users and the installation of the Privileged Identity SDK Web Services.

### **Delegation Identity**

- 1. Under Delegation > Web Application Identity Impersonation Mappings, select Create Mapping.
- 2. If an identity already exists that you would like to use for the integration, select it and skip to step three below. Otherwise, continue with the following steps:
  - Click Add Identity, and then select Explicit Identity.
  - Enter the desired username and password, and then click OK.
- 3. Select the desired identity, and then click OK.
- 4. Select the identities or roles the above user should be able to impersonate, and then click OK.
- 5. Verify the new mappings, and then click OK to close the dialog.

**Note:** If configuring the integration to auto-spin passwords upon check-in, the above account requires the **All Access** permission. If you are not using this feature, you can skip the steps listed below.

- 6. Go to Delegation > Web Application Global Delegation Permissions.
- 7. Add the All Access permission.
- 8. Select the identities or groups on the left to assign the permission to that identity or group.
- 9. Check the **Ignore Password Checkout** box.
- 10. Click OK.

This permission allows users to retrieve and inject credentials regardless of whether the credential is checked out to a different user in the Privileged Identity web application. It only affects the programmatic access to checked out credentials and does not allow them to check out a credential in the web application when in use by another user.

#### **Privileged Identity SDK Web Services**

Please consult the **Privileged Identity Admin Guide** for instructions on installing and enabling the SDK Web Services. In newer versions of Privileged Identity, the SDK Web Services can be enabled directly from the Privileged Identity console in the **Manage Web Appliance** section.

©2003-2024 BeyondTrust Corporation. All Rights Reserved. Other trademarks identified on this page are owned by their respective owners. BeyondTrust is not a chartered bank or trust company, or TC: 3/4/2024 depository institution. It is not authorized to accept deposits or trust accounts and is not licensed or regulated by any state or federal banking authority.

5

# Configure Privileged Remote Access for Integration with Privileged Identity

Several configuration changes are necessary on the B Series Appliance to integrate with Privileged Identity.

All of the steps in this section take place in the Privileged Remote Access **/login** administrative interface. Access your Privileged Remote Access interface by going to the hostname of your B Series Appliance followed by /login (e.g., https://access.example.com/login).

### **Create an OAuth API Account**

The Privileged Identity API account is used from within Privileged Identity to make Privileged Remote Access Command API calls to Privileged Remote Access.

- 1. In /login, navigate to Management > API Configuration.
- 2. Click Add.

- 3. Check Enabled.
- 4. Enter a name for the account.
- 5. **OAuth Client ID** and **OAuth Client Secret** are used during the OAuth configuration step in Privileged Identity.
- 6. Set the following Permissions:
  - Command API: Full Access.
  - Reporting API: Allow Access to Access Session Reports and Recordings.
  - Endpoint Credential Manager API: Allow Access.
    - If ECM groups are enabled on the site, select which ECM Group to use. ECMs that are not associated with a group come under Default.

**Note:** The ECM Group feature is only present if enabled when your site is built. If it is not present, please contact your site administrator.

7. Click Save at the top of the page to create the account.

| BeyondTrust<br>Privileged<br>Remote Access                           | Manage                                           | ment<br>URITY SITE CONFIGURATION                                                                                           | EMAIL CONFIGURATION                                                                                                    | OUTBOUND EVENTS                                                                                                    | API CONFIGURATION | SUPPORT |
|----------------------------------------------------------------------|--------------------------------------------------|----------------------------------------------------------------------------------------------------|----------------------------------------------------------------------------------------------------|----------------------------------------------------------------------------------------------------|-------------------|---------|
| API CONFIGURATI                                                      | ON<br>PI Documentation<br>tion APT's OpenAPI YAI | <u>M. file.</u>                                                                                                    |                                                                                                    |                                                                                                    |                   |         |
| API ACCOUNTS                                                         | + ADD                                            |                                                                                                    |                                                                                                    |                                                                                                    |                   |         |
| lame + OAuth                                                         | I Client ID                                      | Peri                                                                                                    | nissions                                                                                                    |                                                                                                    | Enabled           |         |
| ADD AN API ACCOU                                                     | NT                                               |                                                                                                    |                                                                                                    |                                                                                                    |                   |         |
| Comments                                                             |                                                  | Offuth Olient ID<br>76barfbar96474551a<br>Offuth Olient Score:<br>Udhhdt315664AnektC<br>You are register<br>to view this C | b3aad260db91533c74f6ff61<br>pGr8885v+p7zp5mARzuO7iev2<br>orebla for acomp the Giert S-<br>m This for the cost for given you wil<br>in This for the cost for you wil<br>lient Secret in plain text. | Address (C)<br>address (C)<br>addres |                   |         |
| PERMISSIONS<br>At least one permission must<br>Command API<br>D Deny | be enabled for an API a                          | Reporting API                                                                                                    | Session Reports and Recordin                                                                                                    | Backup API                                                                                                    |                   |         |
| Read-Only     Full Access                                            |                                                  | Allow Access to Licens                                                                                                    | e Usage Reports<br>Account Activity Reports                                                                                                    | Allow Vault Enco                                                                                                    | yption Key Access |         |
| Configuration API Allow Access Manage Vault Accounts                 |                                                  |                                                                                                    |                                                                                                    | Endpoint Crede Allow Access ECM Group Default                                                                                                    | ntial Manager API | ~       |
| SCIM API<br>Allow Access                                             | iken <b>O</b>                                    |                                                                                                    | l                                                                                                    |                                                                                                    |                   |         |

6

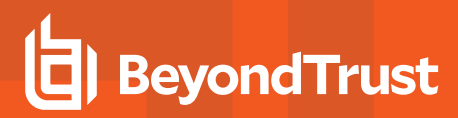

7

#### **Allow ECM Connections**

#### PRA 20.1 and later

- 1. Go to /login > Management > API Configuration.
- 2. Add or edit an API account.
- 3. Under Permissions, check Allow Access for Endpoint Credential Manager API.

| Command API           | Reporting API                                                                 | Backup API                       |
|-----------------------|-------------------------------------------------------------------------------|----------------------------------|
| Deny<br>Read-Only     | <ul> <li>Allow Access to Access Session Reports and<br/>Recordings</li> </ul> | Allow Access                     |
| Full Access           |                                                                               |                                  |
| Configuration API     |                                                                               | Endpoint Credential Manager AF   |
| Allow Access          |                                                                               | <ul> <li>Allow Access</li> </ul> |
| Manage Vault Accounts |                                                                               |                                  |

### Configure the Privileged Identity Plugin for Integration with Privileged Remote Access

#### Install the Endpoint Credential Manager

The Endpoint Credential Manager (ECM) must be installed on a system with the following requirements:

- · Windows Vista or newer, 64-bit only
- .NET 4.5 or newer
- Processor: 2GHz or faster
- Memory: 2GB or greater
- Available Disk Space: 80GB or greater
- 1. To begin, download the BeyondTrust Endpoint Credential Manager (ECM) from <u>BeyondTrust Support</u> at <u>beyondtrustcorp.service-now.com/csm</u>.
- 2. Start the BeyondTrust Endpoint Credential Manager Setup Wizard.
- 3. Agree to the EULA terms and conditions. Check the box if you agree, and then click **Install**.

If you need to modify the ECM installation path, click the **Options** button to customize the installation location.

\*

**Note:** You are not allowed to proceed with the installation unless you agree to the EULA.

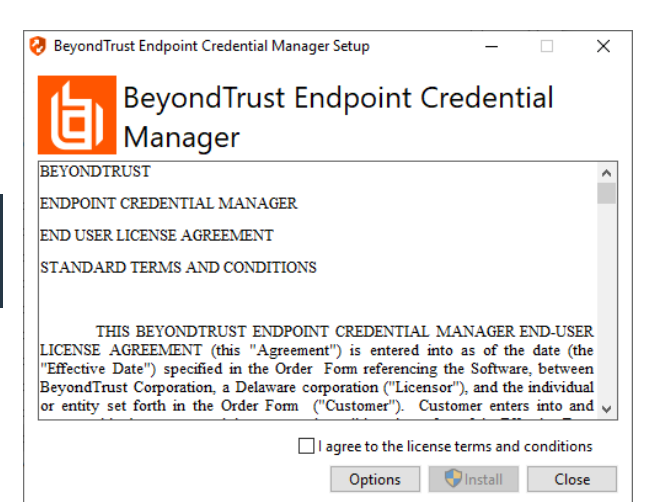

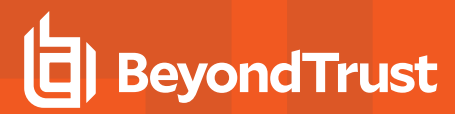

4. Click Next on the Welcome screen.

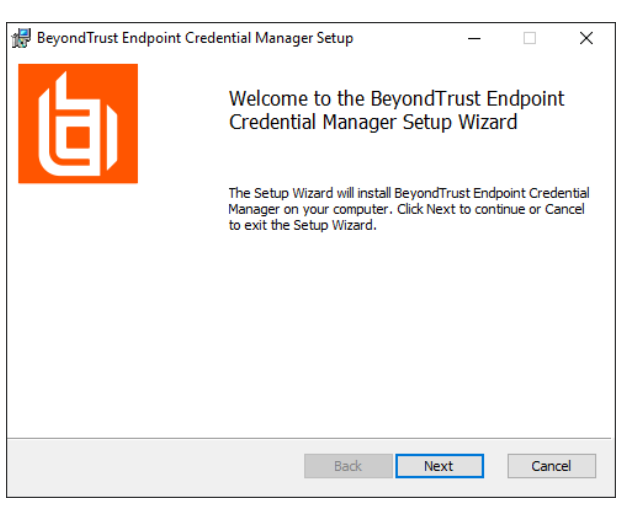

- 5. Choose a location for the credential manager, and then click Next.
- 6. On the next screen, you can begin the installation or review any previous step.

| d BeyondTrust Endpoint Credential Manager Setup —                              | ×    |
|--------------------------------------------------------------------------------|------|
| Destination Folder                                                             |      |
| Click Next to install to the default folder or click Change to choose another. |      |
|                                                                                |      |
|                                                                                |      |
| Install BeyondTrust Endpoint Credential Manager to:                            |      |
|                                                                                |      |
| C:\Program Files\Bomgar\ECM\                                                   |      |
|                                                                                |      |
| Change                                                                         |      |
|                                                                                |      |
|                                                                                |      |
|                                                                                |      |
|                                                                                |      |
|                                                                                |      |
|                                                                                |      |
| Back Next Cancel                                                               |      |
| block Hext Califer                                                             |      |
|                                                                                |      |
| 妃 BeyondTrust Endpoint Credential Manager Setup — 🗌                            | ×    |
|                                                                                |      |
| Ready to install BeyondTrust Endpoint Credential Manager                       | IN I |
| l l l l l l l l l l l l l l l l l l l                                          | 1    |
|                                                                                |      |
|                                                                                |      |

Click Install to begin the installation. Click Back to review or change any of your installation settings. Click Cancel to exit the wizard.

Back

Install

Cancel

9

7. Click **Install** when you are ready to begin.

SALES: www.beyondtrust.com/contact SUPPORT: www.beyondtrust.com/support DOCUMENTATION: www.beyondtrust.com/docs

8. The installation takes a few moments. On the **Completed** screen, click **Finish**.

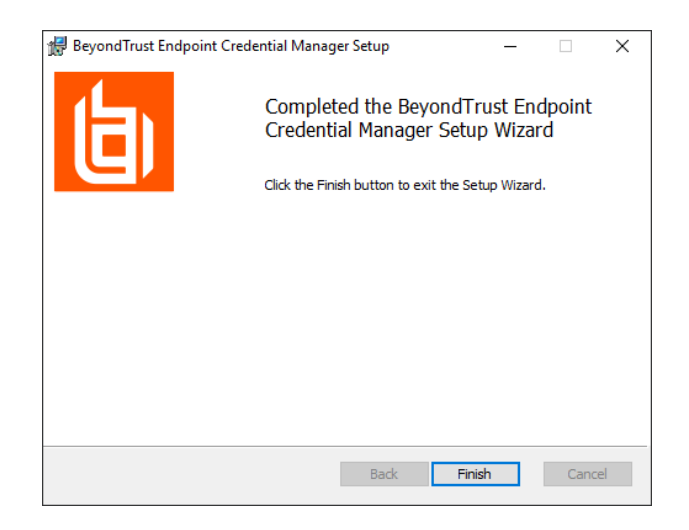

**Note:** To ensure optimal up-time, administrators can install up to three ECMs on different Windows machines to communicate with the same credential store. A list of the ECMs connected to the appliance site can be found at /login > Status > Information > ECM Clients.

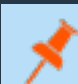

**Note:** When ECMs are connected in a high availability configuration, the BeyondTrust Appliance B Seriesroutes requests to the ECM in the ECM Group that has been connected to the appliance the longest.

### Install and Configure the Plugin

- 1. Once the BeyondTrust ECM is installed, extract and copy the plugin files to the installation directory (typically C:\Program Files\Bomgar\ECM).
- 2. Run the ECM Configurator to install the plugin.
- 3. The Configurator should automatically detect the plugin and load it. If so, skip to step 4 below. Otherwise, follow these steps:
  - First, ensure that the DLL is not blocked. Right-click on the DLL and select **Properties**.
  - On the **General** tab, look at the bottom of the pane. If there is a **Security** section with an **Unblock** button, click the button.
  - Repeat these steps for any other DLLs packaged with the plugin.
  - In the Configurator, click the **Choose Plugin** button and browse to the location of the plugin DLL.

| a BomgarECM    | Plugin.dll Properties                                                                          |
|----------------|------------------------------------------------------------------------------------------------|
| General Digita | al Signatures   Security   Details   Previous Versions                                         |
| 2              | BomgarECMPlugin.dll                                                                            |
| Type of file:  | Application extension (.dll)                                                                   |
| Opens with:    | Unknown application Change                                                                     |
| Location:      | C:\Program Files\Bomgar\ECM                                                                    |
| Size:          | 39.7 KB (40,688 bytes)                                                                         |
| Size on disk:  | 40.0 KB (40,960 bytes)                                                                         |
| Created:       | Today, October 26, 2016, 10:09:32 AM                                                           |
| Modified:      | Today, October 26, 2016, 53 minutes ago                                                        |
| Accessed:      | Today, October 26, 2016, 10:09:32 AM                                                           |
| Attributes:    | Read-only Hidden Advanced                                                                      |
| Security:      | This file came from another<br>computer and might be blocked to<br>help protect this computer. |
|                | OK Cancel Apply                                                                                |

10

SALES: www.beyondtrust.com/contact SUPPORT: www.beyondtrust.com/support DOCUMENTATION: www.beyondtrust.com/docs

4. Click the gear icon in the **Configurator** window to configure plugin settings.

| 🤣 ECM Configu  | 😔 ECM Configurator |                |            |                | ×      |
|----------------|--------------------|----------------|------------|----------------|--------|
| 白              | Be                 | eyond          | lTru       | lst            |        |
| Client ld:     | 7131               | 8f0745c0c6f1b  | 010fb0cc   | 7ccfa3f1       | de2a8b |
| Client Secret: | •••                | •••••          | •••••      | •••••          | •••••  |
| Site:          | sup                | port.example.c | om         |                |        |
| Port:          | 443                |                |            |                |        |
| Plugin:        | Beyond             | dTrust Passwor | d Safe Plu | ugin           | ₿      |
| Save           |                    |                |            | Cancel         |        |
|                |                    |                | 1          | .5.0.1127 (1.4 | (1.5)  |

11 3/4/2024

#### 5. The following settings are available:

| ugin Version: 19. | .3.1.187                                                                |                                                                             | (Bold labels indicate a required                                      |  |
|-------------------|-------------------------------------------------------------------------|-----------------------------------------------------------------------------|-----------------------------------------------------------------------|--|
| idpoint URL:      | https://privileged-identity.example.com/ERPN                            | 1WebService/AuthService.svc                                                 |                                                                       |  |
| l User Info       |                                                                         | Data Configuration                                                          |                                                                       |  |
| er:               | beyondtrust_api                                                         | Include credentials from Shared Cred                                        | dential Lists                                                         |  |
| eword.            | Include credentials where user only has Allow Remote Session permission |                                                                             |                                                                       |  |
| SWOID.            |                                                                         | ✓ If host domain is known, filter domain credentials for Windows Jump items |                                                                       |  |
| henticator:       |                                                                         | If host domain is known, filter local c                                     | redentials for Windows Jump items                                     |  |
|                   |                                                                         | Include domain credentials for Shell                                        | Jump items                                                            |  |
| ondTrust PI Use   | er Info                                                                 | Include domain credentials for Web                                          | Jump items                                                            |  |
| ault Domain for   | Local SRA Users:                                                        | Prefer lookup of credentials by IP ad                                       | ldress over hostname                                                  |  |
|                   |                                                                         | Enable creation of password spin job                                        | Privileged Identity 5.5.3.1 or nev                                    |  |
| Enable fail-back  | e per line (FQDN=NetBIOS):                                              | Job Comment: [BEYONDTRUST] Au Configure template jobs to spin passworr      | to-roll on recovery password job created b<br>ds (click row to edit): |  |
|                   |                                                                         | Credential Type                                                             | Template Job II                                                       |  |
|                   |                                                                         | Linux Credentials                                                           | not configured                                                        |  |
|                   |                                                                         | SQL Server Credentials                                                      | not configured                                                        |  |
|                   |                                                                         | Windows Credentials                                                         | not configured                                                        |  |

Test Settings

Test current config settings without the need to save first

ОК

Cancel

12

| Setting Name            | Description                                                                                                    | Notes                                                                                   | Required |
|-------------------------|----------------------------------------------------------------------------------------------------|-----------------------------------------------------------------------------------------|----------|
| Endpoint URL            | The full URL to the<br>PI Web Service                                                                                        | e.g., https:// <pi-server-hostname>/ERPMWebService/AuthService.svc</pi-server-hostname> | Yes      |
| API User                | Delegation identity<br>created. Assign<br>impersonation<br>permissions for<br>various other PI<br>identities and/or<br>roles |                                                                                         | Yes      |
| API Password            | Password of the above delegation identity                                                                                    |                                                                                         | Yes      |
| API Registration<br>Key | The Key for the<br>API Registration<br>created for the<br>integration                                                        |                                                                                         | Yes      |

SALES: www.beyondtrust.com/contact SUPPORT: www.beyondtrust.com/support DOCUMENTATION: www.beyondtrust.com/docs

| Setting Name                                                           | Description                                                                                                    | Notes                                                                                                    | Required |
|------------------------------------------------------------------------|----------------------------------------------------------------------------------------------------|----------------------------------------------------------------------------------------------------|----------|
| Authenticator                                                          | The authenticator<br>associated with<br>the delegation<br>identity                                                                                                    | Typically, the NETBIOS domain name for domain accounts. Leave this blank if using an explicit account.                                                                                                    | No       |
| Default Domain for<br>Local BeyondTrust<br>Users                       | When a value is<br>supplied, the<br>plugin initially<br>attempts to<br>retrieve<br>credentials for the<br>user with the<br>username from<br>BeyondTrust and<br>the configured<br>default domain       | This setting is necessary if some or all PRA users are local users but the corresponding accounts in PI are domain accounts with the same username portion.                                                                                                    | No       |
| Enable fall-back to<br>local account if<br>domain account<br>not found | When checked,<br>the plugin first<br>attempts to<br>retrieve<br>credentials for the<br>user as a domain<br>user and then, if<br>no match is found,<br>makes a second<br>attempt without<br>the domain | This setting is necessary if some or all BeyondTrust users are domain<br>users but the corresponding accounts in PI are domain accounts with the<br>same username portion.                                                                                                    | No       |
| Global Approver                                                        | The username for<br>the account<br>created to allow<br>automated<br>approval of<br>requests for<br>credentials via the<br>integration                                                                 |                                                                                                    | Yes      |
| Map Domains                                                            | Allows for the<br>mapping of fully<br>qualified domain<br>names to their<br>shorter NetBIOS<br>names                                                                                                  | This setting is necessary to match domain users in BeyondTrust to domain users in PI. BeyondTrust reports the logged-in user with the fully qualified domain name (FQDN), while PI may expect the NetBIOS name of the domain. It is also used for returning domain credentials for Windows endpoints when the domain of the endpoint is not known. These mappings must be done manually and can be entered one per line as FQDN=NetBIOS (e.g., Example.local=EX). | No       |
| Include credentials<br>from Shared<br>Credential Lists                 | When checked,<br>the plugin includes<br>credentials from a<br>shared credential<br>list                                                                                                    | In addition to retrieval of normal managed credentials, the integration can also retrieve endpoint-specific credentials from a shared list.                                                                                                    | No       |

SALES: www.beyondtrust.com/contact SUPPORT: www.beyondtrust.com/support DOCUMENTATION: www.beyondtrust.com/docs

| Setting Name                                                                             | Description                                                                                                    | Notes                                                                                                    | Required |
|------------------------------------------------------------------------------------------|----------------------------------------------------------------------------------------------------|----------------------------------------------------------------------------------------------------|----------|
| Include credentials<br>where user only<br>has Allow Remote<br>Session<br>permission      | When checked,<br>the plugin includes<br>credentials for<br>which the user<br>only has Remote<br>Session<br>permissions                                          | This setting allows for configuration of Privileged Identity users and credentials, where certain credentials are only available to the user for injection. Passwords for these credentials cannot be checked out via the web interface. It is also important to note that, because the individual users won't have the <b>Recover Password</b> permission, checkout and recovery of the credential also cannot take place via the API through the integration. As a result, if the user selects one of these credentials for injection, checkout must be performed as the configured API user account. If this setting is enabled, it is critical that the API user account have sufficient permissions to perform checkouts of the desired credentials. | No       |
| If host domain is<br>known, filter<br>domain<br>credentials for<br>Windows Jump<br>items | When checked,<br>the plugin will filter<br>the domain<br>credentials based<br>on the domain of<br>the Windows<br>endpoint to which<br>the user is<br>connecting | This setting is enabled by default to avoid returning domain credentials for<br>other domains that likely can't be used on the endpoint. However, there<br>may be cases where this behavior is not desired, such as in an<br>organization where credentials exist across multiple domains, but there is<br>also a trust relationship established between those domains. If no domain<br>is known or reported by the configured Jump item, the default behavior to<br>return domain credentials from all known domains remains the same<br>whether this setting is enabled or not.                                                                                                    | No       |
| If host domain is<br>known, filter local<br>credentials for<br>Windows Jump<br>items     | When checked,<br>the plugin will filter<br>the local<br>credentials based<br>on the domain of<br>the Windows<br>endpoint to which<br>the user is<br>connecting  | This setting allows an admin to limit the potential results returned for a give Jump item by ensuring local credential results match the FQDN of the endpoint rather than just the hostname portion (normal behavior). This additional level of filtering only takes place for Windows endpoints (RDP and Jump Client items) and when the hostname and domain are both known by the ECM and plugin.                                                                                                    | No       |
| Include domain<br>credentials for<br>Shell Jump items                                    | When checked,<br>the plugin will<br>include any<br>available domain<br>credentials when a<br>user initiates a<br>connection to a<br>Shell Jump item             | This allows user to inject their domain credentials (or others available to<br>them) into Unix/Linux based systems that support them. Credentials are<br>provided in each of the following three formats, allowing the user to select<br>the appropriately formatted credential for injection for each Jump item:<br>- username (only)<br>- username@DOMAIN<br>- DOMAIN\username                                                                                                    | No       |
| Include domain<br>credentials for<br>Web Jump items                                      | When checked,<br>the plugin will<br>include any<br>available domain<br>credentials when a<br>user initiates a<br>connection to a<br>Web Jump item               | This allows users to inject their domain credentials (or others available to<br>them) into many sites, internal or otherwise, that support them.<br>Credentials are provided in each of the following three formats, allowing<br>the user to select the appropriately formatted credential for injection for<br>each Jump item:<br>- username (only)<br>- username@DOMAIN<br>- DOMAIN\username                                                                                                    | No       |

SALES: www.beyondtrust.com/contact SUPPORT: www.beyondtrust.com/support DOCUMENTATION: www.beyondtrust.com/docs

| Setting Name                                                      | Description                                                                                                    | Notes                                                                                                    | Required |
|-------------------------------------------------------------------|----------------------------------------------------------------------------------------------------|----------------------------------------------------------------------------------------------------|----------|
| Prefer lookup of<br>credentials by<br>IP address over<br>hostname | When checked,<br>the plugin<br>attempts to find<br>credentials for the<br>endpoint using its<br>IP address, if<br>available                            | If the IP address is not available, the plugin attempts to find credentials by using the hostname, which is the default behavior.                                                                                                    | No       |
| Enable creation of<br>password spin<br>jobs                       | When checked,<br>the plugin creates<br>password spin<br>jobs for credentials<br>checked out via<br>the integration                                     | Checking out credentials via the PI Web Service does NOT result in a<br>spin job for managed passwords that would normally rotate when<br>checked in via the web interface. To compensate for this, the plugin can<br>examine the credential to see if it is set to auto-spin and then create a job<br>to do so. No spin job is created for credentials that do not have random<br>passwords or that are not configured to auto-spin.                                                                                                    | No       |
| Select your PI<br>version                                         | Selection<br>determines which<br>API calls will be<br>made for the<br>creation of spin<br>jobs when session<br>ends and a<br>credential is<br>released | As of PI 5.5.3.1, a new API was added which streamlines the auto-spin<br>behavior by eliminating the need to create and configure template jobs<br>and for the integration to manually submit new spin jobs based on those<br>templates. The integration can now provide the details of the credential to<br>spin and PI will handle the rest internally, mirroring the same behavior<br>that occurs when a user checks in a Store Credential via the PI web<br>interface. Admins can select their PI version in the plugin configuration.<br>This will dictate which API calls are made and maintains backward<br>compatibility for PI releases prior to 5.5.3.1. | No       |
| Job Comment                                                       | A custom job<br>comment can be<br>configured to help<br>distinguish jobs<br>submitted as part<br>of the integration                                    | The string <b><username></username></b> replaces the username with the PI identity performing the check-out. It can be replaced anywhere in the string or removed, if desired.                                                                                                    | No       |
| Password Change<br>Template Job IDs                               | The numeric IDs of<br>the template job<br>shown in the Jobs<br>list in PI                                                                              | It is recommended to create password change jobs that can be used as<br>templates for future jobs submitted by the integration. The basic settings<br>of these jobs are used for each subsequent job with only the password,<br>endpoint-specific information, and scheduling being overridden.<br>There must be a separate template job created and configured for each<br>type of stored credential you would like to rotate.                                                                                                    | No       |
|                                                                   |                                                                                                    | <b>Note:</b> Make sure you do not delete the template jobs.                                                                                                    |          |

### **Test Plugin Settings**

You can test the settings specific to Privileged Identity directly from the plugin configuration screen using the Test Settings button.

The test functionality allows you to test new or updated configuration without the need to go through the access console or to save the changes first. The form collects information to simulate a request from the B Series Appliance to the ECM. This means you can test the settings without having the ECM service running or connected to the B Series Appliance.

**Note:** While the test does simulate a request from the B Series Appliance to the ECM, it does not in any way test configuration or connectivity to the B Series Appliance. It is used only for configuration, connectivity, permissions, etc., related to the password vault system.

| 🤣 Test Plugin Settings                                                                                                    |                                                                         | ×                                                                                            |
|----------------------------------------------------------------------------------------------------|-------------------------------------------------------------------------|----------------------------------------------------------------------------------------------|
| This form provides a way to test new or updated configuration wit<br>Remote Access appliance, it doesn't require the ECM service to t | thout the need to first save the ch<br>be connected to the appliance or | nanges. Also, because the test simulates a request from the Secure<br>r even running at all. |
| Console User Information                                                                                                    |                                                                         | (Bold labels indicate a required field)                                                      |
| Simulates the console user information that would                                                                                     | SRA Console Username:                                                   | joe.user                                                                                     |
| be sent to the ECM from the appliance                                                                                                 | Distinguished Name:                                                     |                                                                                              |
| Jump Item Information                                                                                                    |                                                                         |                                                                                              |
| camp item information                                                                                                    |                                                                         |                                                                                              |
|                                                                                                    | Jump Item Type:                                                         | Jump Client $\checkmark$                                                                     |
| Simulates the Jump Item to which a user would                                                                                         | Hostname / IP Address:                                                  | app01                                                                                        |
| connect and attempt credential injection                                                                                              | Additional IP Address:                                                  |                                                                                              |
|                                                                                                    | Application Name:                                                       |                                                                                              |
| NOTE: Any logs generated from these tests will be contained in Configurator.log           Run Test         Cancel                     |                                                                         |                                                                                              |

#### **Console User Information**

The fields collected in this section simulate the information that is sent to the ECM about the user logged into the console and requesting credentials from the password vault.

- SRA Console Username: The username of the console user. Depending on the type of security provider and how it is configured, this might be username-only (joe.user), which is the most common format, or it might include other information and in other formats, such as down-level domain info (ACME\joe.user) or email / UPN (joe.user@acme-inc.com).
- **Distinguished Name:** For LDAP Security Providers, the provider often populates the Distinguished Name of the user in addition to the username. The Distinguished Name includes domain information which is extracted by the integration and used to help identify the matching account in the password vault. An example DN is: **uid=joe.user,ou=HelpDesk,dc=acme-inc,dc=com**.

#### **Jump Item Information**

The fields collected in this section simulate the information that is sent to the ECM about the endpoint or Jump Item to which the console user may connect.

• Jump Item Type: Because different Jump Items result in different pieces of information being sent to the ECM, as well as how the ECM may query the password vault for applicable credentials, it is important to identify the type of Jump Item you wish to simulate

as part of the test process.

Note: The Jump Client type should be used to simulate Remote Jump and Local Jump items as well.

- Hostname / IP Address: For most types of Jump Items, the primary piece of information used to find credentials in the password vault is the endpoint's hostname or IP address.
- Website URL: For Web Jump items, rather than a hostname, the ECM is provided with the URL to which the item points. This field validates that the supplied string appears to be an actual URL.
- Additional IP Address: For Jump Client items, in addition to the machine's name, the installed client also makes the machine's
  public and private IP addresses available to the ECM. Some integrations use this information to query for credentials in addition to
  or even instead of those which match the hostname value.
- Application Name: For testing credential retrieval for injection into an application via an RDP + SecureApp item, the ECM is provided with both a value to identify the endpoint (Hostname / IP Address) and one to identify the specific application. The required value for Application Name may vary across integrations. The integration specific installation guides should contain more information on possible values.

#### **Test Results**

If the test fails for any reason, error information is displayed to assist in diagnosing the cause of the failure. In most cases these errors are handled and then assigned a type, such as an authentication-related error, and then displayed with the inputs as well as any specific error messages. However, there may still be some instances where a particular error might not be anticipated, so the information is displayed in a more raw form.

**Note:** It's important to note that, either way, the same information is included in the **Configurator.log**, along with more detail as to exactly what point in the execution the failure occurred.

It's possible that the test succeeds in that it doesn't encounter any errors and yet it doesn't return any credentials. Because this is a perfectly valid result, it is not treated as an error.

| An error occurred                                                                                                    | × |
|----------------------------------------------------------------------------------------------------|---|
| (AuthenticationException)                                                                                                    |   |
| Unable to authenticate app and run-as user; verify the API Registration<br>and user permissions<br>username=[bogus.user]<br>userDomain=[<br>Details: The remote server returned an error: (401) Unauthorized. |   |
| ОК                                                                                                    |   |
|                                                                                                    |   |

| No results                                                   | ×               |
|--------------------------------------------------------------|-----------------|
| The search executed without any errors, but no matchi found. | ng results were |
|                                                              | ОК              |

In either case, if the test succeeds but the results do not match what is expected, it's important to make note of the inputs which led to those results and verify permissions and access to credentials within the password vault.

<sup>©2003-2024</sup> BeyondTrust Corporation. All Rights Reserved. Other trademarks identified on this page are owned by their respective owners. BeyondTrust is not a chartered bank or trust company, or depository institution. It is not authorized to accept deposits or trust accounts and is not licensed or regulated by any state or federal banking authority.

When the search does yield one or more matching credentials, the test does allow for one additional level of verification by allowing a tester to retrieve a specific credential as would occur if it were selected for injection within the console. The tester simply clicks the **Retrieve Credential** button in the right column of the results list, and the integration then attempts to retrieve that credential on behalf of the supplied user.

security reasons no password is ever displayed in clear text.

The test displays the result of the attempt to retrieve the credential, but for Found credent

| ne following credentials w<br>etrieve Credential button: | ere returned as potential matches for the supplied user and endpoint info<br>in the right-hand column for a given result. | ormation. Credential retrieval can also be tested by using t |
|----------------------------------------------------------|----------------------------------------------------------------------------------------------------|--------------------------------------------------------------|
| Credential Name                                          | Credential ID (assigned by ECM)                                                                                           | Attempt Credential Retrieval                                 |
| pp01\helpdesk01                                          | joe.user  3  24  App01\helpdesk01                                                                                         | Retrieve Credential                                          |
| pp01\helpdesk02                                          | joe.user  3  25  App01\helpdesk02                                                                                         | Retrieve Credential                                          |
| op01\helpdesk03                                          | joe.user  3  26  App01\helpdesk03                                                                                         | Retrieve Credential                                          |
| pp01\helpdesk04                                          | joe.user  3  27  App01\helpdesk04                                                                                         | Retrieve Credential                                          |
| pp01\helpdesk05                                          | joe.userl/3il/28il/App01\helpdesk05                                                                                       | Retrieve Credential                                          |

| Found credential                                                                                                    | $\times$ |
|----------------------------------------------------------------------------------------------------|----------|
| SUCCESS: retrieved credential package.<br>NOTE: For security purposes passwords are not displayed within the<br>test application. |          |
| ОК                                                                                                    |          |

\*

**Note:** Only credentials are retrieved; no actual passwords are retrieved or displayed. The settings used for the test are the ones currently entered on the screen, not necessarily what is saved.

### **Clear Token Cache**

To avoid excessive authentication calls to Privileged Identity, the plugin caches authentication tokens (in an encrypted form) for users as they attempt to retrieve secrets through the integration. Subsequent calls use the cached token until it expires. At that point, a new authentication token is retrieved and cached. The **Clear Token Cache** button allows an admin to clear all cached authentication tokens if such action becomes necessary for maintenance, testing, etc.

# Troubleshoot the Privileged Remote Access and Privileged Identity Integration

To assist you, a list of common issues experienced during the integration process has been provided, and steps for resolving these issues are noted.

For any issues that involve the ECM service, it is recommended to enable **DEBUG level logging**. To enable this setting, follow these steps.

- 1. Open the Bomgar-ECMService.exe config file in a text editor.
- 2. Edit the file by changing the line <level value="INFO"/> to <level value="DEBUG"/>.
- 3. Save the file and restart the ECM service.

#### **Common Issues and Resolution Steps**

| Issue                                                                                                    | Cause                                                         | Debugging Steps/ Possible Solutions                                                                                                    |
|----------------------------------------------------------------------------------------------------|---------------------------------------------------------------|----------------------------------------------------------------------------------------------------|
| ECM Configurator<br>cannot find or load<br>the plugin                                                              | DLL files were not deployed to ECM                            | Copy <b>ALL</b> files included with the plugin into the ECM install directory, typically C:\Program Files\Bomgar \ECM.                                                                                                    |
|                                                                                                    | install directory.                                            | Close and re-open the ECM Configurator.                                                                                                    |
| ECM Configurator<br>cannot find or load<br>the plugin ULL files are being<br>blocked by<br>Windows.                | DLL files are being<br>blocked by<br>Windows.                 | While the build server signs the assemblies to help prevent this error, some systems still block the DLLs. To unblock them, right-click on the DLL.                                                                                                    |
|                                                                                                    |                                                               | Select Properties.                                                                                                    |
|                                                                                                    |                                                               | In the General > Security section, check the Unblock box.                                                                                                    |
|                                                                                                    |                                                               | Click <b>OK</b> to save the changes.                                                                                                    |
|                                                                                                    |                                                               | Repeat these steps with any other DLLs being paged with the plugin DLL.                                                                                                    |
| No credentials are<br>returned when<br>using the <b>Test</b><br><b>Settings</b> feature<br><b>Settings</b> feature | ECM has been<br>configured without<br>the proper<br>settings. | A failure to retrieve credentials using the <b>Test Settings</b> feature in the ECM Configurator is usually a result of some configuration setting being entered incorrectly.                                                                                                    |
|                                                                                                    |                                                               | First, double-check any usernames and passwords entered.                                                                                                    |
|                                                                                                    |                                                               | Next, check the logs in <b>Configurator.log</b> to see if the integration is providing any information as to why the test failed. It could be anything from incorrect URLs / ports, authentication failure, or network connectivity issues. The logs may also reveal a perceived failure was not a failure after all. Instead, no matches may have been found, and even if this is unexpected, an empty list is still a valid result. |
|                                                                                                    |                                                               | <b>Note:</b> The <b>Test Settings</b> feature does <b>NOT</b> communicate with BeyondTrust PRA at any point. It tests the settings related to the password vault system. Also, remember that the test uses the currently entered values and settings whether the settings have been saved or not. This allows you to test different configurations without overwriting existing settings.                                             |

20

| Issue                                                                                                    | Cause                                                                        | Debugging Steps/ Possible Solutions                                                                                                    |
|----------------------------------------------------------------------------------------------------|------------------------------------------------------------------------------|----------------------------------------------------------------------------------------------------|
| No credentials are<br>returned when<br>using the <b>Test</b><br><b>Settings</b> feature                                  | There is a lack of<br>network<br>connectivity.                               | There is a lack of necessary network connectivity between the ECM server and the password vault system. The resolution could be as simple as adding a rule to the Windows Firewall, or it may require a network administrator to open ports to allow communication.                                                                                                    |
| Credentials are<br>returned via the<br><b>Test Settings</b><br>feature but are not<br>available in the<br>access console | ECM has been<br>configured without<br>the proper<br>settings.                | The settings on the initial screen of the ECM Configurator tell the ECM service which BeyondTrust PRA instance to connect to and the account to use for authentication. Double-check these and review the logs in <b>ECM.log</b> , if necessary.                                                                                                    |
| Credentials are<br>returned via the<br><b>Test Settings</b><br>feature but are not<br>available in the<br>access console | BeyondTrust<br>PRA has been<br>configured without<br>the proper<br>settings. | It is possible ECM connections have not been enabled or the API account being used is not configured to be an administrator.                                                                                                    |
|                                                                                                    |                                                                              | Identity" on page 6                                                                                                    |
| Credentials are<br>returned via the<br><b>Test Settings</b><br>feature but are not<br>available in the<br>access console | The ECM service<br>has stopped<br>functioning.                               | Restart the BeyondTrust ECM Service.                                                                                                    |
| Credentials are<br>returned via the<br><b>Test Settings</b><br>feature but are not<br>available in the<br>access console | There is a lack of<br>network<br>connectivity.                               | A lack of connectivity could be preventing the integration from working. In this case, the missing connection would occur between BeyondTrust PRA and the ECM server. If the ECM is unable to establish a connection to the B Series Appliance, it is unable to receive requests for credentials.                                                                                                    |
|                                                                                                    |                                                                              | Try loading the <b>/login</b> page in a browser running on the ECM server. If the browser cannot connect, the ECM will also be unable to connect. If the browser test passes, check the <b>ECM.log</b> to see if a connection was successfully established when starting the service.                                                                                                    |
| Credentials are<br>returned via the<br><b>Test Settings</b><br>feature but are not<br>available in the<br>access console | The user mapping has failed.                                                 | This issue commonly occurs (particularly with domain accounts) when a test is run with a user entered as domain\user or a similar format. However, when connecting through the access console, it is possible for the domain portion to be different or missing altogether. If the PRA user is a local user, no domain information is present. The same is true for users authenticating to PRA via certain security providers like RADIUS. |
|                                                                                                    |                                                                              | If the plugin allows for domain mapping or default domains for local users, verify these are configured correctly.                                                                                                    |
|                                                                                                    |                                                                              | Also, check the <b>ECM.log</b> to make sure the values passed to the password vault match what is expected. If the test is successful, note the information used.                                                                                                    |

SALES: www.beyondtrust.com/contact SUPPORT: www.beyondtrust.com/support DOCUMENTATION: www.beyondtrust.com/docs